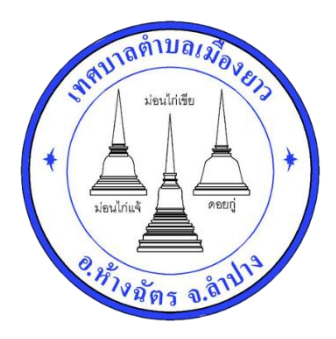

## คู่มือวิธีการใช้งานระบบบริการ e – service เทศบาลตำบลเมืองยาว อำเภอห้างฉัตร จังหวัดลำปาง

.....

## ขั้นตอนการขอรับบริการออนไลน์

 เป็นการให้บริการออนไลน์ที่เทศบาลตำบลเมืองยาวได้จัดทำขึ้น เพื่ออำนวยความสะดวกและเพิ่ม ประสิทธิภาพการบริการ ของหน่วยงานให้แก่ประชาชน

 ผู้มีความประสงค์จะขอรับบริการ สามารถแจ้งความประสงค์ โดยการกรอกข้อมูลรายละเอียดการขอรับ บริการของท่าน ลงในแบบฟอร์ม การขอรับบริการออนไลน์ โดยท่านสามารถเข้าไปที่ https://muangyao.go.th/ มา ที่หัวข้อ บริการ E-SERVICE และเลือกหัวข้อที่ต้องการรับบริการ ดังภาพที่แสดงต่อไปนี้

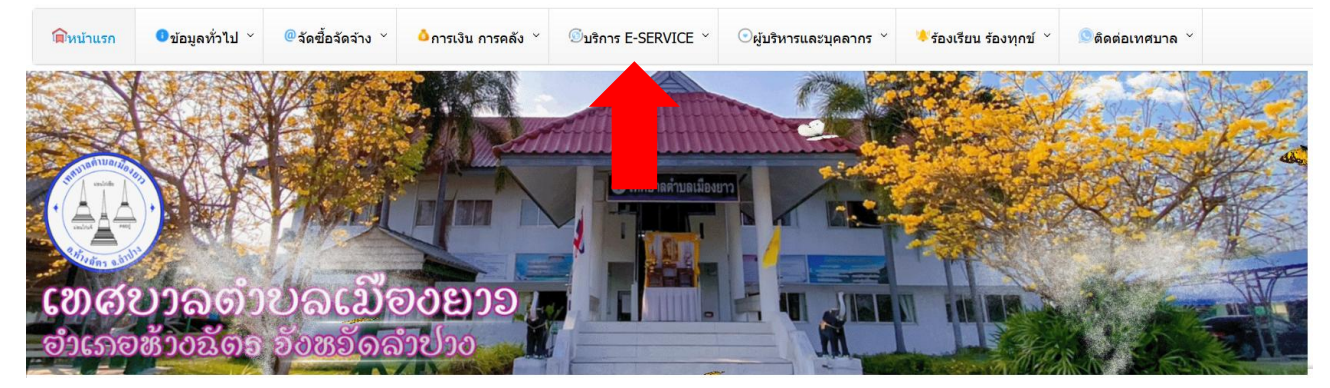

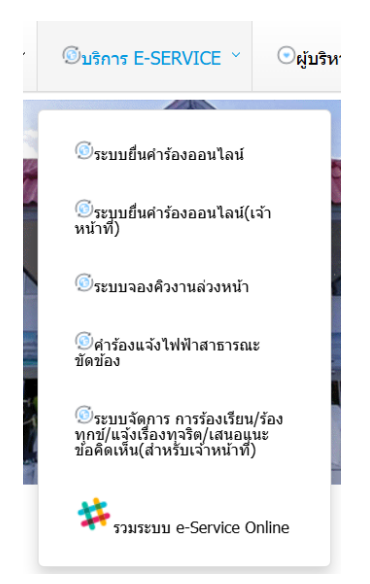

- เลือกหัวข้อที่ต้องการเข้ารับบริการ ดังนี้
- 1. ระบบยื่นคำร้องออนไลน์

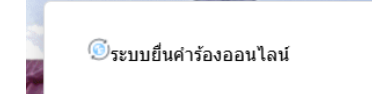

1.1 เมื่อเข้าไปแล้ว จะมีหน้าต่างระบบ ให้เข้าไปที่ กรอกแบบคำร้องออนไลน์

| 😧 e-Service | 🖀 Home | ขั้นตอนการยื่นแบบคำร้องออนไลน์         | % ยื่นเอกสารคำร้องออนไลน์        |  |
|-------------|--------|----------------------------------------|----------------------------------|--|
|             |        | ระบบกรอกแบบค่าร้องออนไลน์              |                                  |  |
|             |        | เทศบาลต่าบลเมืองยาว อ.ห้างฉัตร จ.สาปาง |                                  |  |
|             |        |                                        | ปีขึ้นตอนการยื่นแบบคำร้องออนไลน์ |  |
|             |        |                                        | 🗞 กรอกแบบคำร้องออนไลน์           |  |
|             |        |                                        | ด้นหาคำร้องที่เคยยื่น            |  |
|             |        |                                        | Q คันหาคำร้องที่เดยยื่น          |  |

1.2 จะพบกับแบบฟอร์มคำร้องฯ

| นเอกสารคำร้องออนไลน์           |                                     |    |
|--------------------------------|-------------------------------------|----|
| ล็อกคำร้องที่จะยื่น *          | Select a value                      | \$ |
| อความอนุเคราะห์ดำเนินการ *     | เลือกรายการ                         |    |
|                                | สามารถเลือกได้พลายรายการ            |    |
| ายละเอียดเพิ่มเดิม             | Enter รายละเอียดเพิ่มเดิม           |    |
| อ-นามสกุด ผู้ยื่นคำร้อง *      | Enter ชื่อ-นามสกุด ผู้ยื่นค่าร้อง   | ~  |
| ลขบัตรประชาชน ผู้อื่นค่าร้อง * | Enter เลขบัตรประชาชน ผู้ยื่นค่าร้อง |    |
| านเลยที่ *                     | Enter บ้านเลขที่                    |    |
| อหมู่บ้าน                      | Enter ชื่อหมู่บ้าน                  |    |
| ររូវា *                        | Enter หมู่ที่                       |    |
| ้อบ                            | Enter ชอบ                           |    |
| บบ                             | Enter ถนน                           |    |

1.3 ให้ดำเนินตามขั้นตอนดังนี้

- 1) ถ่ายรูปลายเซ็นของผู้ยื่นคำร้องให้ใกล้ๆ และชัดเจน
- 2) กรอกข้อมูลแต่ละหัวข้อให้เรียบร้อย พร้อมกับแนบภาพถ่ายลายเซ็นให้เรียบร้อย
- 3) กดปุ่ม บันทึกคำร้อง <sup>\_\_\_\_\_\_\_</sup>

2.4 เจ้าหน้าที่ได้รับข้อความ และทำการตรวจสอบข้อมูลรายละเอียด พร้อมกับดำเนินการพิมพ์แบบขอรับบริการ ออนไลน์

2.4 เมื่อผู้บริหารได้พิจารณาแล้ว เจ้าหน้าที่จะแจ้งผลการพิจารณาให้ท่านทราบ ผ่านช่องทางติดต่อ ตามที่ท่านระบุ
โดยเร็ว พร้อมดำเนินการในส่วนที่เกี่ยวข้องต่อไป

ทั้งนี้ สามารถค้นหาคำร้องที่เคยยื่น โดยการกดปุ่ม ค้นหาคำร้องที่เคยยื่น

ค้นหาคำร้องที่เคยยื่น

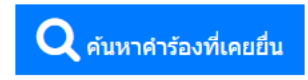

2. ระบบคำร้องแจ้งไฟฟ้าสาธารณะขัดข้อง

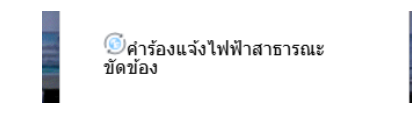

2.1 เมื่อเข้าไปแล้ว จะมีหน้าต่างระบบ ในรูปแบบ Google Form

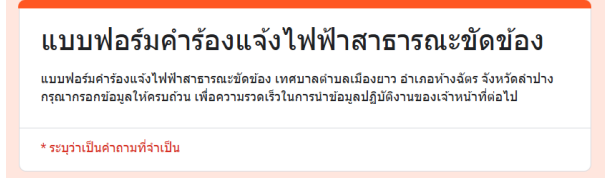

2.2 กรุณากรอกข้อมูลให้ครบถ้วน หากมี \* สีแดงที่หัวข้อใด แสดงว่าเป็นข้อมูลจำเป็นที่จะต้องกรอกให้ครบถ้วน

2.3 เจ้าหน้าที่ได้รับข้อความ และทำการตรวจสอบข้อมูลรายละเอียด ผ่านระบบ Google Drive พร้อมกับ ดำเนินการพิมพ์แบบขอรับบริการออนไลน์

2.4 เมื่อผู้บริหารได้พิจารณาแล้ว เจ้าหน้าที่จะแจ้งผลการพิจารณาให้ท่านทราบ ผ่านช่องทางติดต่อ ตามที่ท่านระบุ โดยเร็ว พร้อมดำเนินการในส่วนที่เกี่ยวข้องต่อไป